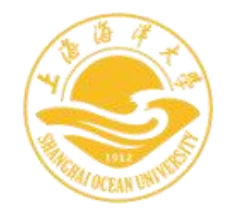

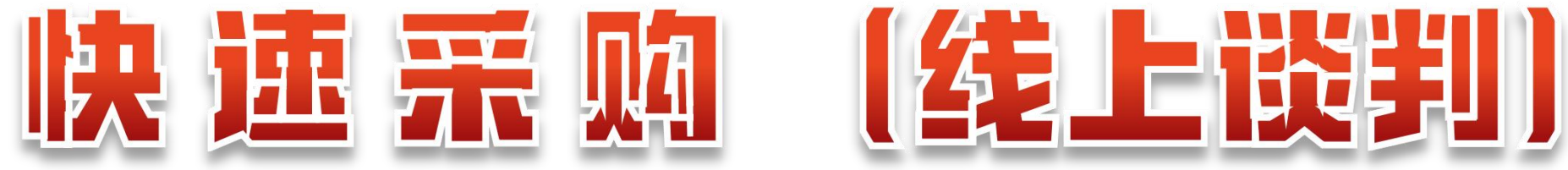

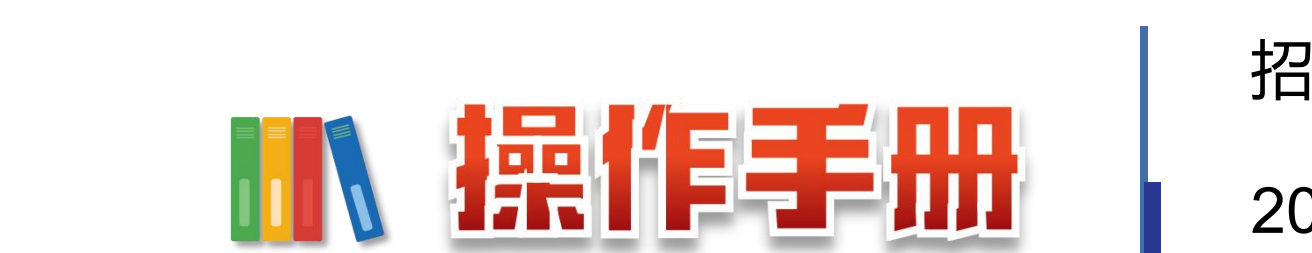

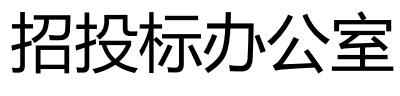

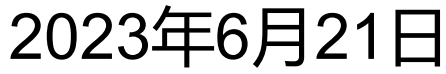

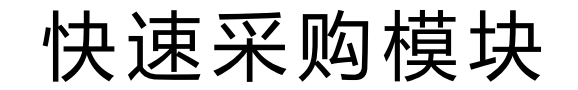

**快速采购**是快速采购(线上谈判)采用线上AI智能评审的方式实施学校采购 项目的询比价或谈判采购。从采购需求编制、供应商报价响应到发布成交公 告全流程线上进行,通过信息技术的应用,强化廉政风险防控,促进采购工

作提质增效。

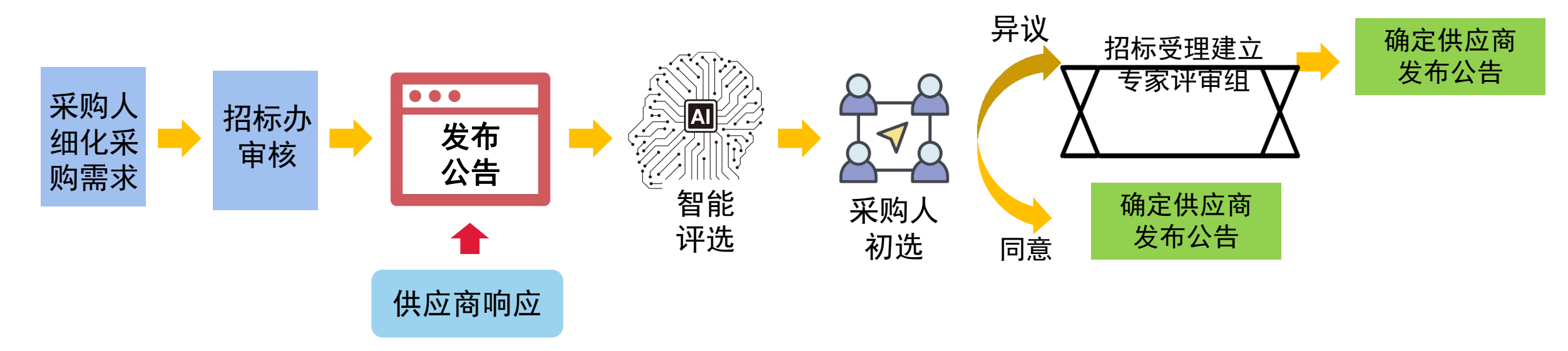

#### 快速采购模块 系统角色:用户、管理部门(承办人)、供应商、专家4种角色。 管理部门 (承办人) 需求用户 O 供应商 - 用户入口 项目基本信息 垣写采购清单 填写技术参数 设置商务要求 设置资质要求 提交审核 >> 待发布项目 2 a >> 返回修改项目 >> 用户初选 添加商务要求 >> 我的项目 是否需要供应商提 要求名称 \* 要求说明\* 分值\* 评分内容 供附件证明 - 管理部门入口 供应商需提供自2019年1月起至今的同类设备的销售 合同,其中需体现合同的签约主体、销售设备名称、 签订日期等合同要素的相关内容。同类业绩合同供应 单个合规业绩分值\*: 8 🗸 同类业绩 1 × >> 发布审核 >> 初选管理 (模板供参考,需要根据项目实际自行调整,斜线内 - 容为选择其一)到货后xx天内供应商提供面向不少于 - xx人、不低于xx小时的线上或现场培训指导,供应商 培训计划 3 >> 一审审核 >> 二审审核 序号 名称\* >> 专家评审管理 1 3 年 质保期 是 ~ 自到货并验收合格之日起,最低要求质保期 3 \* 年。 >> 质疑处理 2 4 年

- >> 质疑查询 >> 项目查询(全校) >> 成交项目查询(全校)
- +供应商入口 +专家入口

● 合同签订后支付 20 ✔ %,资到学校,验收合格并签署验收报告后支付80 付款方式 是 ~ % 2 ○ 供应商须提交履约承诺书和违约责任书。 Q 激活 Windows 转到"操作中心"以激活 Windows 交貨期 日内交货。 2

专家

?

分值 \*

з

4

5

3 5 年及以上

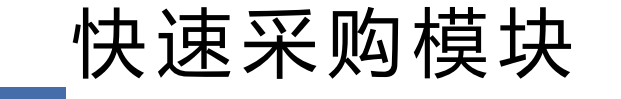

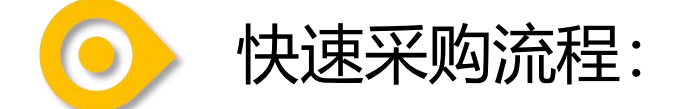

- ◆ 编制并发布采购需求: 采购申请人填报采购需求,设置资质要求和评分指标。其中,评分指标分为价格、商务、技术 3个部分,各部分需设置分值。技术部分可对货物清单里每个设备添加多条技术参数,包括关键参数、非关键参数、 是否需要附件证明、参数权重等。
- ◆ **承办人审核项目需求**:发布采购公告,默认报名期为5天,到期不足3家时默认延长3天。
- ◆ 供应商在线响应报价:已注册的供应商在项目的响应时间内(等标期一般为5天)进行报价。供应商报价时需针对资质要求、 技术指标、商务指标等填写响应情况,需要附件证明的须上传附件。逐个指标响应,需上传相应的附件证明。供应商的报 价信息要进行加密存储,在报价结束前任何人都无权查看。
- ◆ **审核投标商的资质**: 截止时间后承办人审核投标商的资质文件, 有问题的可退回, 投标商重传资质文件。
- ◆ 申请人初选:系统自动评审后交给申请人初选,申请人可查看各投标商的投标文件,选择非排名第一的投标商时,需说明理由。
- ◆ 专家评选:承办人可组织专家评选,支持随机抽取专家。专家可对每个投标商的每个指标进行评审,最终评审出排名第一的投标商为成交商。
- ◆ 承办人发布成交公告。

#### 快速采购-操作手册

0

### (一)、需求编制--(1)明确价格分+技术分

|                                                                                                    | 项目基本信息      | 填写采购清单         | 填写技术参数                           | 设置商务要求         | 设置资质要求         | 提交审核      |        |  |
|----------------------------------------------------------------------------------------------------|-------------|----------------|----------------------------------|----------------|----------------|-----------|--------|--|
|                                                                                                    | 1           |                |                                  |                |                |           |        |  |
| 采购预算(元)                                                                                                    | 220000      |                |                                  | 项目编号 *         | KC20230006     |           |        |  |
| 项目名称 *                                                                                                    | 多联加热码       | 拉力搅拌器          |                                  | 项目类型           | 货物类            |           |        |  |
| 申购部门 *                                                                                                    | 100100      | 水产与生命学院        | <ul><li>✓</li><li>→ 选择</li></ul> | 申购人姓名 *        | 鲍宝龙            |           |        |  |
| 申购人电话                                                                                                    |             |                |                                  | 联系人工号          |                |           |        |  |
| 联系人姓名                                                                                                    |             |                |                                  | 联系人电话          |                |           |        |  |
| 是否进口                                                                                                    | <u>_</u>    |                |                                  | 评选方式           | 综合评分           |           |        |  |
| 价格总分*                                                                                                    | 30          |                | 30-60分                           | 技术总分 *         | 50             |           | 20-50分 |  |
| 商务总分*                                                                                                    | 20          |                |                                  | 交货地点 *         | 行政楼102         |           |        |  |
| 采购备注                                                                                                    | 国产设备订       | 青报含税人民币价。      |                                  |                |                | 11        |        |  |
|                                                                                                    |             |                | 上传需求公告附作                         | 保存并进入下一步       |                |           |        |  |
| 需求公告附件:货物                                                                                                    | 加类项目如果技术参数部 | 3分所需要填列的信息超过字数 | 奴限制的, 可以上传需求公告附                  | 1件予以补充说明, 需求公告 | 附件作为需求文件的组成部分。 | (非必须上传) 。 |        |  |
| 联系人信息:如果申                                                                                                    | 明人与联系人不是同一  | -人时,请填写联系人信息,后 | 续需求文件编制指导将与联系                    | 《人沟通。          |                |           |        |  |
| □ <b>我已知晓:</b><br>1、本项目所采购的仪器设备均为【国产设备】,无进口设备。如后续供应商提交的仪器设备为进口设备的,将予以废标。(无论该设备现在何处,需要经过海关清关结算的均判定为进口设备)<br>2、本项目所采购的仪器设备【不】包含上海市政府集中采购目录内商品,常见的有:服务器、计算机、显示器、打印机、复印机、扫描仪、一体机、投影仪、碎纸机、不间断电源(UPS)等。如后续供应商提交的仪器设备包含上海市政府集中采购目录<br>内商品的,将予以废标。<br>3、本采购事项严格遵循了【先申购后采购】原则,后续采购或供应商提交材料中发现已详俗,已执行关情况的, 准及时终止采购项目并做在标处理 |             |                |                                  |                |                |           |        |  |

快速采购-操作手册

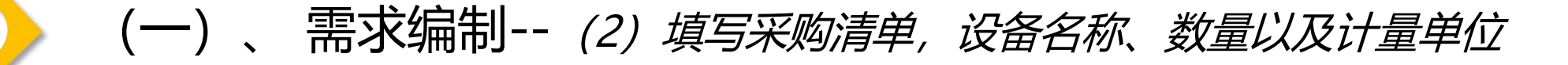

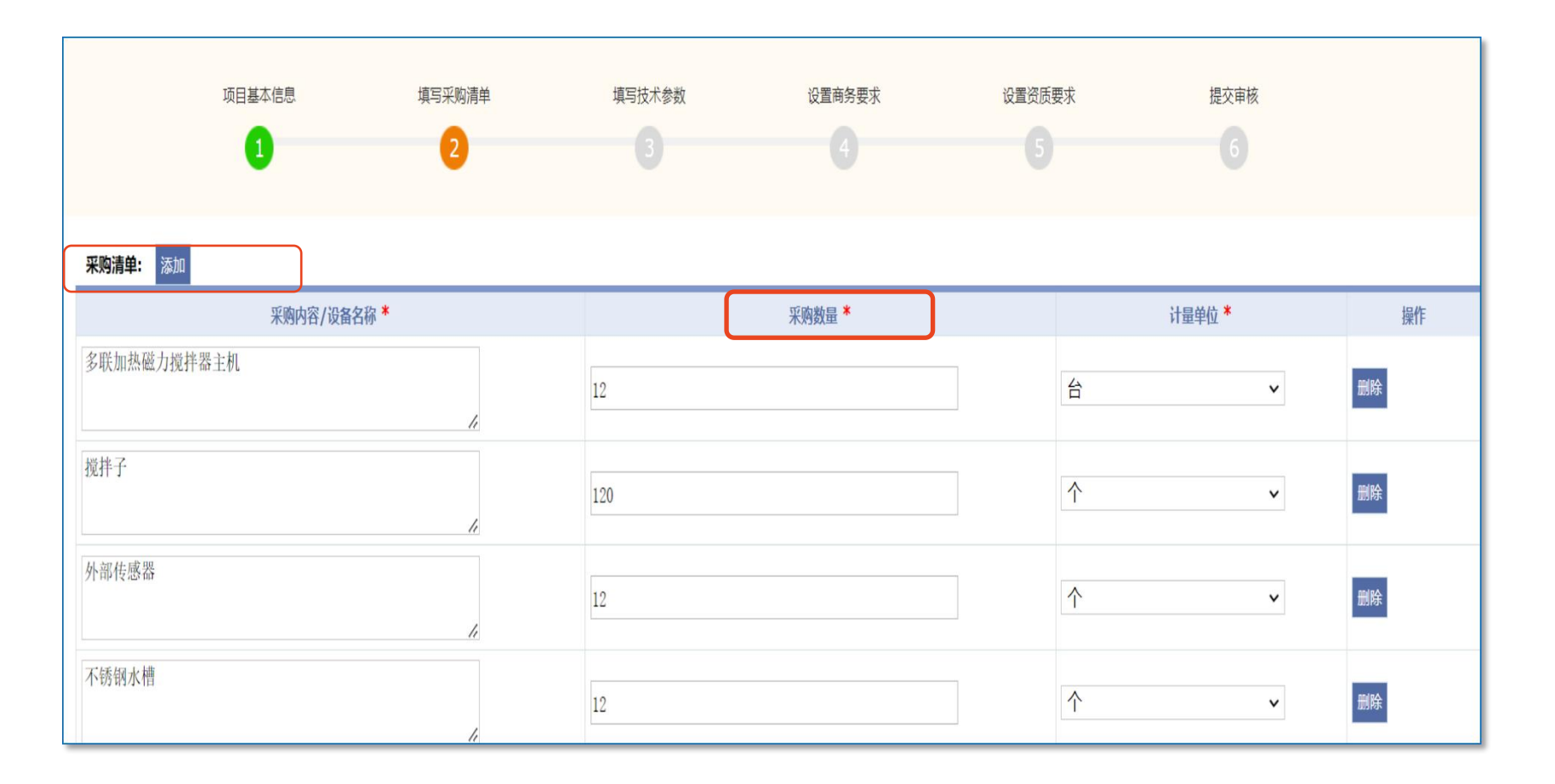

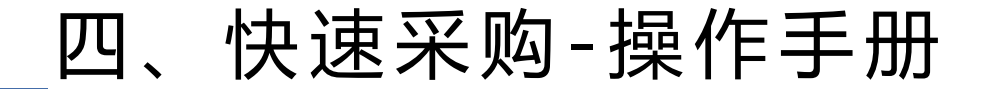

 $\mathbf{O}$ 

(一)、需求编制--(3)明确技术参数名称、是否为核心产品、以及技术参数说明

| -                                                         | 项目基本信息                                                                                                    |                   | 填写采购清单  | 道马技术参数                                            | 设置商务要求                                           | 设置资质要求                                        | 提交审核               |    |  |  |
|-----------------------------------------------------------|----------------------------------------------------------------------------------------------------|-------------------|---------|---------------------------------------------------|--------------------------------------------------|-----------------------------------------------|--------------------|----|--|--|
|                                                           | 0                                                                                                    |                   | e       | 3                                                 |                                                  |                                               |                    |    |  |  |
| 添加參数                                                      |                                                                                                    |                   |         |                                                   |                                                  |                                               |                    |    |  |  |
|                                                           | 参数名称 *                                                                                                    | 是否需要供应商提<br>供附件证明 | 评分等级*   |                                                   |                                                  | 参数说明*                                         |                    | 操作 |  |  |
| 最大搅拌量                                                     |                                                                                                    | ₩                 | 核心指标 マ  | 搅拌点位数≥10个,每个点位的最大搅拌量<br>佐证,响应时直接复制需求说明文字作为响应      | ≧400血纯水。(供应商响应时需要提供对应技术<br>应材料的,视为没有实质性响应,将被判定为矛 | 长参数公开发布的印刷材料或宣传资料或产品说明 <del>,</del><br>无效响应。) | 书等材料予以<br>117/1000 | 删除 |  |  |
| 控温范围                                                      |                                                                                                    | 臣                 | 核心指标 イ  | 室温 5℃~300℃。(供应商响应时需要提供)<br>为响应材料的,视为没有实质性响应,将被获   | 时应技术参数公开发布的印刷材料或宣传资料可<br>列定为无效响应。)               | 成产品说明书等材料予以佐证,响应时直接复制需求                       | 求说明文字作<br>98/1000  | 删除 |  |  |
| 传感器及接口                                                    |                                                                                                    | 문                 | 核心指标 🗸  | 标配外置PT1000传感器及电脑接口,能全程)<br>产品说明书等材料予以佐证,响应时直接复制   | 己录实验数据,控温精度:±0.1℃。(供应商响<br>利需求说明文字作为响应材料的,视为没有实质 | 向应时需要提供对应技术参数公开发布的印刷材料。<br>责性响应,将被判定为无效响应。)   | 或宣传资料或<br>127/1000 | 删除 |  |  |
| 工作盘尺寸                                                     |                                                                                                    | 미년                | 非核心指标 🗸 | ≥530×210mm。(供应商响应时需要提供对应<br>应材料的,视为没有实质性响应,将被判定为  | 技术参数公开发布的印刷材料或宣传资料或产<br>为无效响应。)                  | 品说明书等材料予以佐证,响应时直接复制需求说                        | 期文字作为响<br>99/1000  | 删除 |  |  |
| 转速范围                                                      |                                                                                                    | 要                 | 非核心指标 🗸 | 100~1500rpm(供应商响应时需要提供对应技<br>材料的,视为没有实质性响应,将被判定为疗 | 术参数公开发布的印刷材料或宣传资料或产品<br>无效响应。)                   | 说明书等材料予以佐证,响应时直接复制需求说明                        | 文字作为响应<br>99/1000  | 删除 |  |  |
| 工作盘盘面                                                     |                                                                                                    | ± (               | 非核心指标 🗸 | 防腐蚀,易清洁(供应商响应时需要提供对应<br>应材料的,视为没有实质性响应,将被判定为      | 技术参数公开发布的印刷材料或宣传资料或产<br>为无效响应。)                  | 品说明书等材料予以佐证,响应时直接复制需求说                        | 期文字作为响<br>95/1000  | 删除 |  |  |
| <mark>進</mark> 写说明:<br>1.核心描标遺填写3<br>评分说明:<br>1.技术要求满分505 | <mark>編号説明:<br/>1.核心類伝動操員3-5项、非核心描伝調査少集号3项、</mark><br>评分説明:<br>1.技术要求属分50分、2.核心指伝育任會一项未属足、技术要求場分即为最低分10分、3.非核心描伝毎有一项未属足、扣3分: 累计3项非核心指标未满足、技术要求得分即为最低分10分。 |                   |         |                                                   |                                                  |                                               |                    |    |  |  |

注意:核心3-5项,非核心至少3项

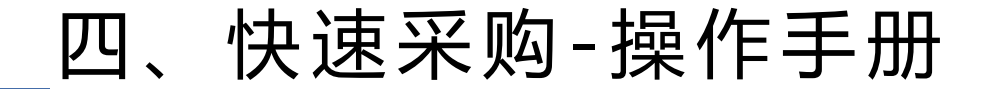

 $\bigcirc$ 

## (一)、需求编制--*(4)设置商务条款,可以调整个别分数和数量*

|                     | 项目基本信息             | 填写采               | 购清单 填写技术参数 2 3                                                                          | 设置商务要求                                                     | 设置资质要求 |      | 提交审核                                                                |                           |
|---------------------|--------------------|-------------------|-----------------------------------------------------------------------------------------|------------------------------------------------------------|--------|------|---------------------------------------------------------------------|---------------------------|
| 添加商务要求              | 要求名称 *             | 是否需要供应商提<br>供附件证明 | 供应商需提供自2020年5月起至今同类设备的销售                                                                | 要求说明 <sup>★</sup><br>合同,其中需体现合同的签约主                        |        | 分值 * | 评分内容                                                                | 操作                        |
| 同类业绩<br>培训计划        |                    | 是<br>是            | 体、销售设备名标、签订日期寺台同要素的相关F<br>报上传,合并文件填报或集中填报在同一格子内的<br>到货后7天内供应商提供不少于5人/1天的线上或结<br>细的培训计划。 | 內容。同类业绩合同供应商需分列填<br>的算1份业绩。<br>我下培训指导,供应商响应时提供详            |        | 3    | 单个合规业绩分值*: 1 🗸                                                      |                           |
| 质保期                 |                    | 是、                | 自到货并验收合格之日起,最低要求质保期 2 🗙 年。                                                              | ~                                                          |        | 5    | 度号*     名称*       1     2       2     年       2     3       3     4 | <b>分値*</b><br>3<br>4<br>5 |
| 付款方式                |                    | 是 🗸               | <ul> <li>● 合同签订后支付 20 &gt; %, 货到学校, 验收台格并签署</li> <li>○ 供应商须提交履约承诺书和违约责任书。</li> </ul>    | 会收报告后支付 <mark>80 %</mark>                                  | 1      | 2    |                                                                     |                           |
| 交货期                 |                    | 是 🖌               | 在签订合同后10 日内交货。                                                                          |                                                            |        | 2    |                                                                     |                           |
| 评分说明:<br>1.裔务要求满分20 | 分。2.同类业绩每填写一项得1分,1 | 最多得8分。3.培训计:      | 上一。<br>刻、付款方式及交货期,选择满足得相应的分值,不满足不得分                                                     | <ul> <li>保存并进入下一步</li> <li>4.质保期选择零个选项,则得到相应选项的</li> </ul> | 的分值。   |      |                                                                     |                           |

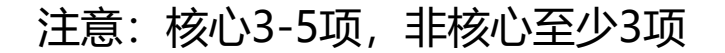

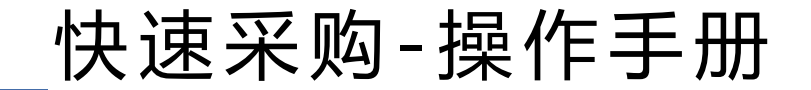

# (一)、需求编制--(5)设置资质要求,基本要求为营业执照以及信用中国证明。 其他资质根据具体需求以及相关法规来设置

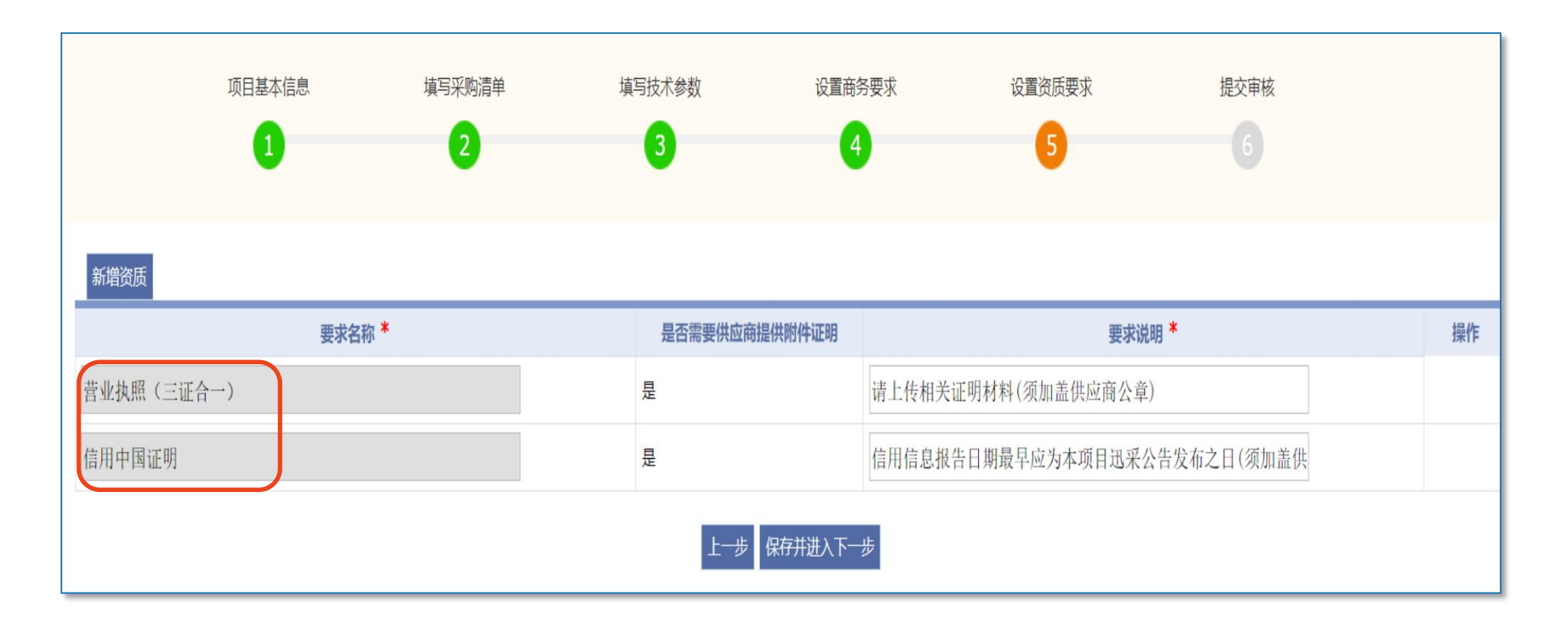

快速采购-操作手册

0

#### (一)、 需求编制-- *(6) 再次确认采购需求,即可提交。*

| 项目基          | 体信息                                 | 填写采购清单      |                                       | 填写技术参数                                                               | 设置商务要求                                       | Ŕ         | 设置资质要求                        | 提交审核 |
|--------------|-------------------------------------|-------------|---------------------------------------|----------------------------------------------------------------------|----------------------------------------------|-----------|-------------------------------|------|
|              | 1                                   | 2           |                                       | 3                                                                    | 4                                            |           | 5                             | 6    |
| <b>前</b> 务要求 |                                     |             |                                       |                                                                      |                                              |           |                               |      |
| 要求名称         | 是否需                                 | 需要供应商提供附件证明 |                                       | 要求说明                                                                 |                                              | 分值        |                               | 评分内容 |
| 同类业绩         | 供应<br>同, 注<br>责 是 日期<br>列填<br>算1(1) |             | 供应商需<br>同,其中<br>日期等合<br>列填报上<br>算1份业约 | 提供自2020年5月起至今同<br>需体现合同的签约主体、销<br>同要素的相关内容。同类业<br>传,合并文件填报或集中填<br>责。 | ]类设备的销售合<br>售设备名称、签订<br>绩合同供应商需分<br>报在同一格子内的 | 8         | 单个合规业绩分值:1                    |      |
| 培训计划         | 是                                   |             | 到货后75<br>训指导,                         | 天内供应商提供不少于5人/<br>供应商响应时提供详细的培                                        | 1天的线上或线下培<br>训计划。                            | 3         |                               |      |
| 质保期          | 是                                   |             | 自到货并                                  | 自到货并验收合格之日起,最低要求质保期2年。                                               |                                              | 5         | 2年(3分)<br>3年(4分)<br>4年及以上(5分) |      |
| 付款方式         | 是                                   |             | 合同签订<br>报告后支                          | 同签订后支付20%,货到学校,验收合格并签署验收<br>告后支付80%                                  |                                              | 2         |                               |      |
| 交货期          | 是                                   |             | 在签订合                                  | 同后10日内交货。                                                            |                                              | 2         |                               |      |
| 资质要求         |                                     |             |                                       |                                                                      |                                              |           |                               |      |
| 要求名称         |                                     | 是否需要供应商提供附  | 件证明                                   |                                                                      |                                              |           | 要求说明                          |      |
| 营业执照 (三证合一)  |                                     | 是           |                                       | 请上传相关证明材料(须加                                                         | 盖供应商公章)                                      |           |                               |      |
| 信用中国证明       |                                     | 是           |                                       | 信用信息报告日期最早应为                                                         | 为本项目迅采公告发有                                   | 后之日(须加盖供瓜 | 如商公章)                         |      |
|              |                                     |             |                                       | Ŀ                                                                    | 提交审核                                         |           |                               |      |

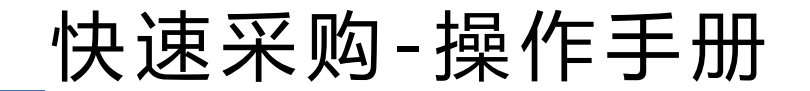

(二)、招标办审核需求--用户提交项目需求后,承办人查看各个指标是否合理, 没问题即可发布采购公告。有问题时可返回给用户修改。

| 发布迅采公告                |                     |          |            |                     | ding da tanan ata |
|-----------------------|---------------------|----------|------------|---------------------|-------------------|
| 项目名称 *                | EV数据库访问服务           |          |            |                     |                   |
| 承办人姓名 *               | 刘鹏飞                 | 选择       | 承办人电话 *    |                     |                   |
| 需求公告_联系人姓名            | 鲍宝龙                 | ~        | 需求公告_联系人电话 |                     |                   |
| 报价开始时间*               | 2023-06-19 17:00:00 | 📑 🗆 即时发布 | 报价结束时间 *   | 2023-06-24 17:00:00 |                   |
| 公告自动延长时间(天)*          | 3                   | ~        | 发布次数       | 第1次发布               |                   |
| 审批意见或发布备注             |                     |          |            | 1                   |                   |
| 限定报名的供应商<br>(多个用逗号隔开) |                     |          |            | 4                   |                   |
|                       |                     | 发布预      | 览 关闭       |                     |                   |
| 注意项目 <mark>第</mark>   | <b>一轮为5天</b> ,如5    | 天内报名不满   | 夷三家,则再次    | 欠 <b>顺延3天</b> 。     |                   |

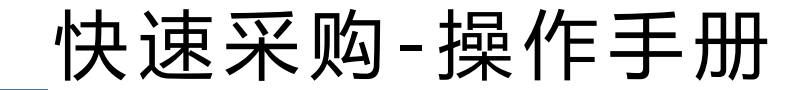

#### • (三)、供应商投标--供应商需逐个指标进行响应,每个满足的指标必须上传文 件证明满足要求,全部响应后提交。

|                |                                                         | 查看项目信息                                      | 填写报价信息                                               | 填写资质                                       | 5要求               | 填写商务要求                                                        | 填写技术参数                                            | 清单                           | 提交                       |         |
|----------------|---------------------------------------------------------|---------------------------------------------|------------------------------------------------------|--------------------------------------------|-------------------|---------------------------------------------------------------|---------------------------------------------------|------------------------------|--------------------------|---------|
|                |                                                         | 1                                           | 2                                                    | 3                                          |                   | 4                                                             |                                                   |                              |                          |         |
| 2              | 培训计划                                                    |                                             | 培训指导,供应商响,<br>培训计划。                                  | 立时提供详细的                                    | 3                 | ○<br>不满足                                                      |                                                   | 材料须加盖供应商公                    |                          |         |
| 3              | 质保期                                                     |                                             | 自到货并验收合格之<br>质保期3年。                                  | 日起,最低要求                                    | 5                 | <ul> <li>3年(3分)</li> <li>4年(4分)</li> <li>5年及以上(5分)</li> </ul> |                                                   | 是 test.pdf 上<br>材料须加盖供应商2    | 传响应文件<br><u>全</u>        |         |
| 4              | 付款方式                                                    |                                             | 合同签订后支付10%<br>验收合格并签署验收<br>90%                       | ,货到学校,<br>报告后支付                            | 2                 | ● <sub>满足</sub><br>○ <sub>不满足</sub>                           |                                                   | 是 test.pdf<br>上<br>材料须加盖供应商公 | 传响应文件<br><mark>注章</mark> |         |
| 5              | 交货期                                                     |                                             | 在签订合同后30日内                                           | 交货。                                        | 2                 | ●<br>満足<br>○<br>不満足                                           |                                                   | 是 test.pdf<br>上<br>材料须加盖供应商公 | 传响应文件<br>全               |         |
| 填1.所供同。<br>1.商 | 须知:<br>有上传的材料。<br>应商响应时的II<br>类业绩(通常打<br>说明:<br>务要求满分20 | 必须加盖供应商公<br>向应操作、响应证<br>旨以往销售合同<br>分。2.同类业绩 | 公章,元加盖供应商公<br>说明、加盖公章的附件<br>),每个业绩(合同)<br>每填写一项得1分,最 | 章的材料视为无<br>证明须保持完全<br>需分开填写并上<br>多得8分。3.培训 | 效材料<br>一致,<br>传相关 | 。<br>如有不一致的,以加盖公<br>材料,每填写一个业绩(<br>付款方式及交货期,选择                | 章的附件证明为准。<br>合同)得1分,多项」<br><sup>3</sup> 新足得相应的分值, | 业绩(多份合同)合并结<br>不满足不得分。4.质份   | 真写成一个的,按一个<br>采期选择哪个选项,则 | 业绩计算得得得 |
| 项的             | 分值。                                                     |                                             |                                                      |                                            |                   | 上一步保存并进入了                                                     | 下一步                                               |                              |                          |         |

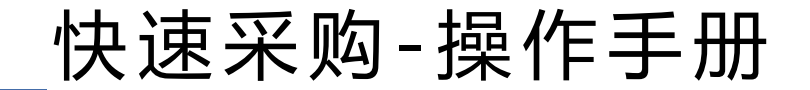

#### (四)、招标办资质审核--*项目到截止时间后,承办人可查看投标商的资质文件是* 否符合要求,不符合要求的,可把该供应商设为无效响应,也可返回供应商修改资质。

| 57/14 TT+40+16                            |                              |                                 |                    |              |          |         |  |
|-------------------------------------------|------------------------------|---------------------------------|--------------------|--------------|----------|---------|--|
| 未公百开始时间                                   | 2023-06-13                   | 15:00:00                        | 迅采公告结束时间           | 2023-0       | 6-13 16  | 5:00:00 |  |
| 购备注                                       | 国产设备请报言                      | <b>全税人民币价。</b>                  |                    |              |          |         |  |
| 初选管理                                      | 资质要求 商务                      | 要求 技术要求                         |                    |              |          |         |  |
| ● 「「「「「」」「「」」「「」」「」」「」」「」」「」」「」」「」」「」」「」」 | 网单经过 0 次延长竟价,非<br>复制 详情 无效响应 | 共有3家供应商参与报价。已经公告了"2"<br>☑ 已通过 □ | 天 信用中国官网:https://w | ww.creditchi | na.gov.c | n/      |  |
| 法定代表                                      | 人:供应商B 被授权人:供                | 共应商B 电话:12345678 IP:            |                    |              |          |         |  |
| <b>家号 要求</b> 谷                            | 名称                           | 要求内容                            | 是否需要附件             | 证明 响应说明      | 待修订      | 通过      |  |
| 1 承诺书                                     |                              |                                 | test-1.pdf         | Q            |          |         |  |
| 2 授权书                                     |                              |                                 | test-2.pdf         | p            |          |         |  |
| 3 营业执照(3                                  | 三证合一) 请上传相关证                 | E明材料(须加盖供应商公章)                  | 是 test.pd          | f۶           |          |         |  |
| 4 信用中国证明                                  | 明 查看 信用信息报告                  | 5日期最早应为本项目迅采公告发布之日(须            | 加盖供应商公章) 是 test.pd | fp           |          |         |  |
|                                           |                              |                                 |                    |              |          |         |  |
| 测试供应商2                                    |                              |                                 |                    |              |          |         |  |

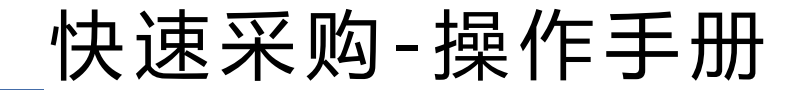

#### (五)、评审环节--**1.用户初选**:用户必须查看各家投标商的报价信息,选择中标 商,并说明选择理由。系统提供默认的选择理由,确认无误后提交一审。

| 排名 | 供应商名称  | 投标产品                                                               | 商务得分 | 技术得分 | 价格得分  | 综合得分                | 人民币总价  | 审阅 |
|----|--------|--------------------------------------------------------------------|------|------|-------|---------------------|--------|----|
| 1  | 测试供应商3 | 【微电子打印机】 , 品牌:ererger , 型号:rtrh<br>【柔性电子测试仪】 , 品牌:ergver , 型号:regr | 13   | 47   | 23.48 | 8 <mark>3.48</mark> | 230000 | 查看 |
| 2  | 测试供应商2 | 【微电子打印机】,品牌:AAAA,型号:10<br>【柔性电子测试仪】,品牌:AAAA,型号:10                  | 14   | 10   | 30    | 54                  | 180000 | 查看 |
| 3  | 测试供应商1 | 【微电子打印机】,品牌:AAAA,型号:20<br>【柔性电子测试仪】,品牌:AAAA,型号:30                  | 13   | 10   | 27    | 50                  | 200000 | 查看 |

#### ☑ 我已查看所有供应商信息

✓ 我已知晓(特别提示:由于货物类项目技术需求指标具有较强的专业性、服务类项目服务需求指标具有很强的个性化,为落实"放管服" 政策,同时加强采购人主体责任,用户老师需要对所有供应商提交的技术需求或服务需求响应文件进行实质性审查,采招办仅对其作形式 审查。)

| 请选择初   | 选供应商                    |                                                                                                    |                                                | 请先选择供应商再填写初选理由 |
|--------|-------------------------|----------------------------------------------------------------------------------------------------|------------------------------------------------|----------------|
| ł      | 腓名                      | 供应商名称                                                                                                  | 意见                                             | 选择             |
| 1      |                         | 测试供应商3                                                                                                 |                                                | 0              |
| 2      |                         | 测试供应商2                                                                                                 |                                                | ۲              |
| 3      |                         | 测试供应育1                                                                                                 |                                                | 0              |
| 初选理由 : | 通过快速采<br>真的审阅与<br>诺提供的服 | 购的采购方式,采取综合评分法系统排名第2供应商为测试供应商2。<br>比对,系统排名第2的供应商所提交的资质要求、商务要求、技术参数<br>务能够满足我的需求, 同意综合评分第2名的测试供应商2为初选供应 | 我对该响应供应商提交的支撑文件均进行<br>t均能满足我在需求文件中所提出的要求<br>商。 | 了认<br>,其承      |
|        |                         | 提交一审关诉                                                                                                 |                                                | 激活 Windows     |

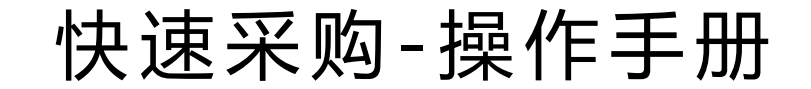

#### (五)、评审环节--**2.组建专家组**:用户选择的非排名第一的投标商时,需组织专家 评审。设置专家人数后可从专家库随机抽取或指定。可打印专家签到表、评审意见表。

| 选择专家       |          |              |         |        |      |               |       |                        |                |
|------------|----------|--------------|---------|--------|------|---------------|-------|------------------------|----------------|
| 专家评审名称*    | "多?      | 源视觉信息采集      | 夏及处理平台" | 项目线下专家 | 评审   |               |       |                        |                |
| 评审类型*      | 线下       | 评审           |         | ~      |      | 专家人数*         |       | 3                      |                |
| 专家评审日期*    | 2023-    | -06-13 17:22 |         | -      |      | 专家评审地         | 点*    | 行政楼203                 |                |
| 联系人*       | 刘鹏       | ĸ            |         |        |      | 委托抽取专<br>构名称* | 家的代理机 | 无                      | ~              |
| 备注         |          |              |         |        |      |               |       |                        |                |
|            |          |              |         |        | 保存   | 存专家组          |       |                        |                |
| 专家信息一览     | 选择指定专家   | 随机抽取专家       |         |        |      |               |       |                        |                |
| 选择专家组长     | 姓名       | 专家类型         | 工作单位    | 职称     |      | 选择类型          | 是否有效  | 加入时间                   | 操作             |
| 0          | 测试专家1    |              | 理学院     | 高等学校教师 |      | 指定            | 是     | 2023-06-13 17:23:23    | 设置无效           |
| 0          | 测试专家3    |              | 理学院     | 高等学校教师 | 帀    | 指定            | 是     | 2023-06-13 17:23:23    | 设置无效           |
| 0          | 测试专家2    |              | 理学院     | 高等学校教师 | 帀    | 指定            | 是     | 2023-06-13 17:23:23    | 设置无效           |
| 项目信息一览     | 添加项目     |              |         |        |      |               |       |                        |                |
| 项目编号       | 项目名称     |              | 评审状态    | 评审起止日  | 时间 操 | 作             |       |                        |                |
| KC20230010 | 多源视觉信息采集 | 及处理平台        | 专家评审未开  | 始      |      | 签到表导出 开       | 始专家评审 | 咨询意见表导出 删除 上传附件 激活 Win | 通知用户老师<br>dows |

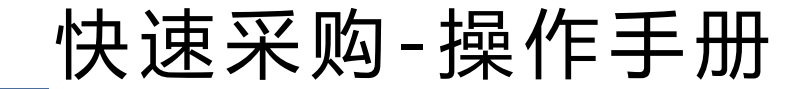

#### (五)、评审环节--**3.专家评审**: *专家登录系统后可对分配给他的项目进行评审,对* 报价及资质要求、商务要求、技术要求进行逐个指标评审。最后由专家组组长汇总提交。。

|              |                        | ÷.              | . 2 3 4                               |            | 5        |                                    | 8         | 9          | 10            |                 |
|--------------|------------------------|-----------------|---------------------------------------|------------|----------|------------------------------------|-----------|------------|---------------|-----------------|
| 序号           | 供应商                    | 要求名称            | 要求内容                                  | 投标         | 投标响<br>应 | 附件证明                               | ţ         | 平审操作       |               | 评审意             |
| 1            | 测试供应<br>商1             | 付款<br>方式        | 合同签订后支付20%,货到学校,验收合格并签<br>署验收报告后支付80% |            | 不满足      | test.pdf 🔎                         | 2分        |            | 0-            |                 |
| 2            | 测试供应<br>商2             | 付款<br>方式        | 合同签订后支付20%,货到学校,验收合格并签<br>署验收报告后支付80% |            | 不满足      |                                    | 2分        |            | 0-            |                 |
| 3            | 测试供应<br>商3             | 付款<br>方式        | 合同签订后支付20%,货到学校,验收合格并签<br>署验收报告后支付80% |            | 满足       | HT01上海海洋大学服务采购合同模板<br>2023版本.doc 🔎 | 2分        |            | 0-            |                 |
| 分            | 说明:<br>务要求满分<br>[4年及以上 | ·20分。2<br>]得5分。 | 2.同类业绩每填写一项得1分,最多得8分。3.培训             | 计划、付<br>F- | 款方式及3    | 交货期,选择满足得相应的分值,不满足不<br>            | 得分。4.质保期) | 选择[2年]得3分  | 计,选择[3        | 年]得4分,          |
| . 尚择         |                        |                 |                                       | <u> </u>   | 24 UKI.  |                                    |           |            |               |                 |
| . <b>向</b> 择 |                        |                 |                                       | -          | 隐藏       | g (#17开建入下一⊅<br>或<br>供应商           | 商务得分      | 技术得分       | 价格得知          | <del>计</del> 总分 |
| · 『<br>译     |                        |                 |                                       | -          | 隐藏       | 截<br>供应商<br>测试供应商1                 | 商务得分      | 技术得分<br>10 | 价格得分<br>22.89 | 子 息が<br>32.4    |

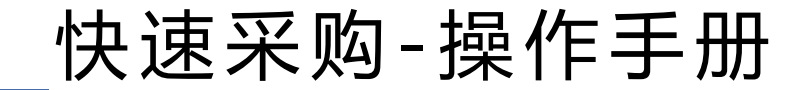

#### (五)、评审环节--4.发布成交公告:用户初选排名第一的投标商或专家评审后可 发布成交公告,可预览公告内容。

|                                     |                      |               | 🥌 上海海洋大学 | 采购管理                    | 系统                        |                |                |                    |                               |         |
|-------------------------------------|----------------------|---------------|----------|-------------------------|---------------------------|----------------|----------------|--------------------|-------------------------------|---------|
|                                     | 公告结束后,               | ,打印成交         | 迅采结果     | ♠ 首页>>迅采结果 快速采购大型仪器成交公告 |                           |                |                |                    |                               |         |
|                                     | 通知书,即                | 可合同签订         | 工程类      | <b>项目编号:</b> KC20230004 |                           |                |                |                    |                               |         |
|                                     | 环节                   |               | 服务类      | <b>项目名称:</b> 惊<br>经评审,以 | 快速采购大型(<br>下单位被确定         | 仪器<br>注为该采购项   | 页目的成交          | 供应商:               |                               |         |
| 发布成交公告                              |                      |               |          | 1、采购项目                  | 目内容及数量                    | :土囊分析          | 仪1个            |                    |                               |         |
| 选择 排名 供应商名称                         | 响应产品                 | 成交价           |          | 2、成父标旧                  | 的及供应商:》                   | 则试供应商          | 1              |                    |                               |         |
| <ul> <li>1 测试供应商1 【土虫分析仪</li> </ul> | 】 , 品牌:aaa , 型号:10   | 280000.00元人民币 |          | 成交商                     | 成交金額                      | 名称             | 品牌             | 规格型号               | 质保期                           | 中标单价    |
| 中标服务费:* 0                           | 成交公告开始时间:* 2023-06-3 | 19 17:00:00   |          | 【成交商】                   | 【成交金额】                    | 【名称】           | 【品牌】           | 【规格型号】             | 【服务年限(质保期)】                   | 【中标单价】  |
| 操作意见                                | 上传文件 公告预览 发 布 关 闭    |               |          | 3、各供应商<br>位公章后,<br>经办人  | 新对上述成交纳<br>附上相关有效<br>:刘鹏飞 | 結果如有异<br>证明材料扫 | 议,请在本<br>3描上传到 | 本公告发布之 <br> 系统的采购质 | 日起五日内 , 以书面形式<br>疑模块 , 一次性反映。 | 由法定代表人或 |
|                                     |                      |               |          | 联系方                     | 式:1234567                 | 78             |                |                    |                               |         |

## 不忘初心再出发,牢记使命勇担当

我们一直在了了

感谢支持

#### 上海海洋大学招投标办公室

SHANGHAI Ocean University Bidding Office